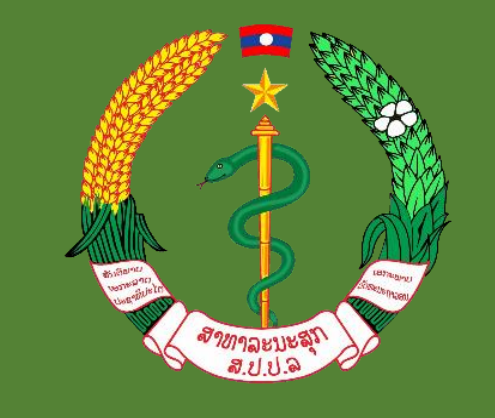

LAO KYC

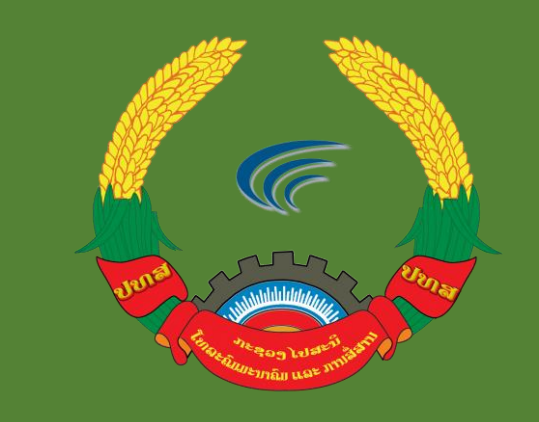

# ການບໍລິການ "ລາວ ສູ້ສູ້"

ໂດຍຜ່ານແອັບ LOOKYC

ສູນບໍລິຫານລັດດ້ວຍເອເລັກໂຕຣນິກ ແລະ ບໍລິສັດ ເອັສບີແລັບ 856 ຈຳກັດ

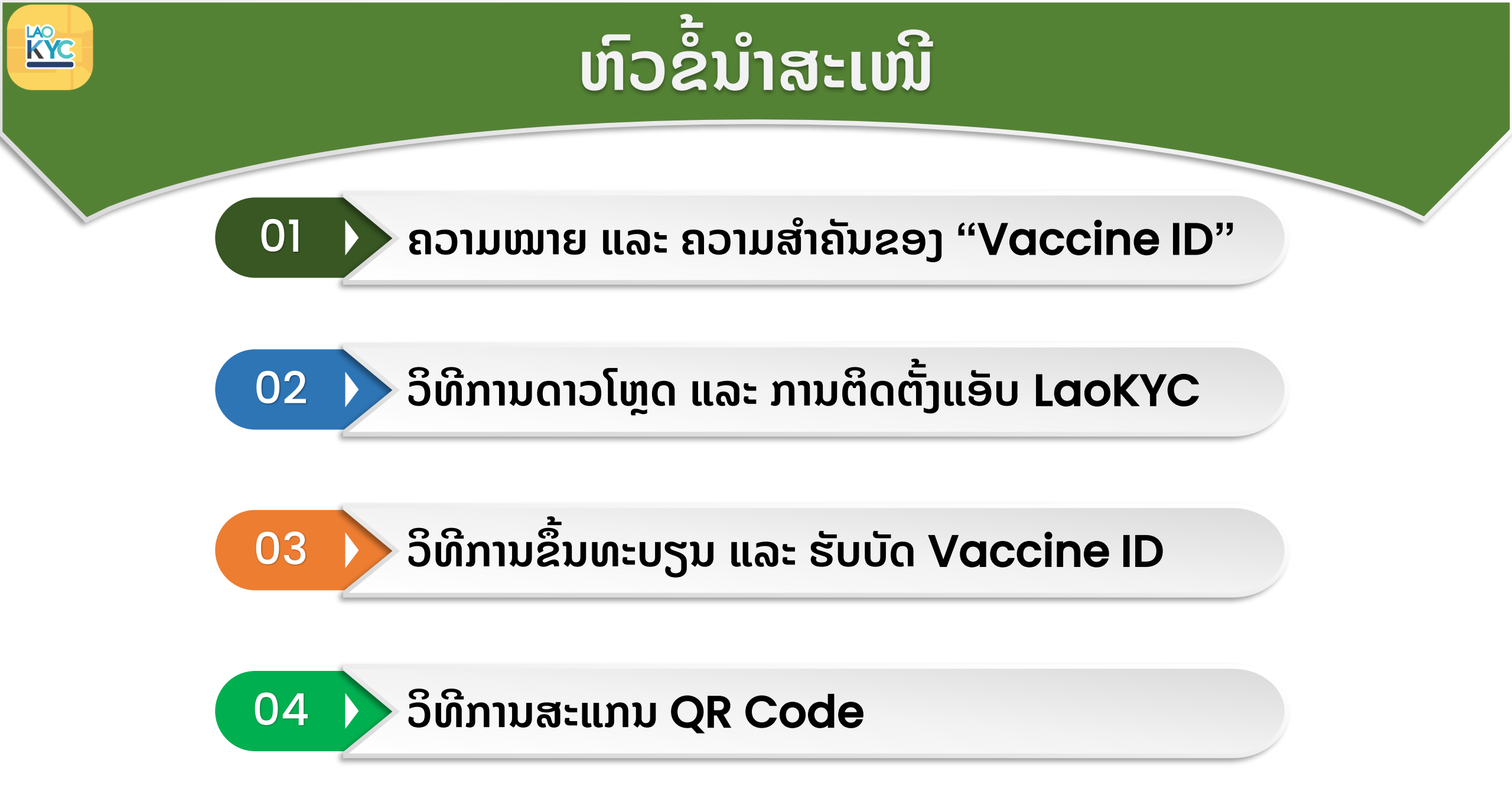

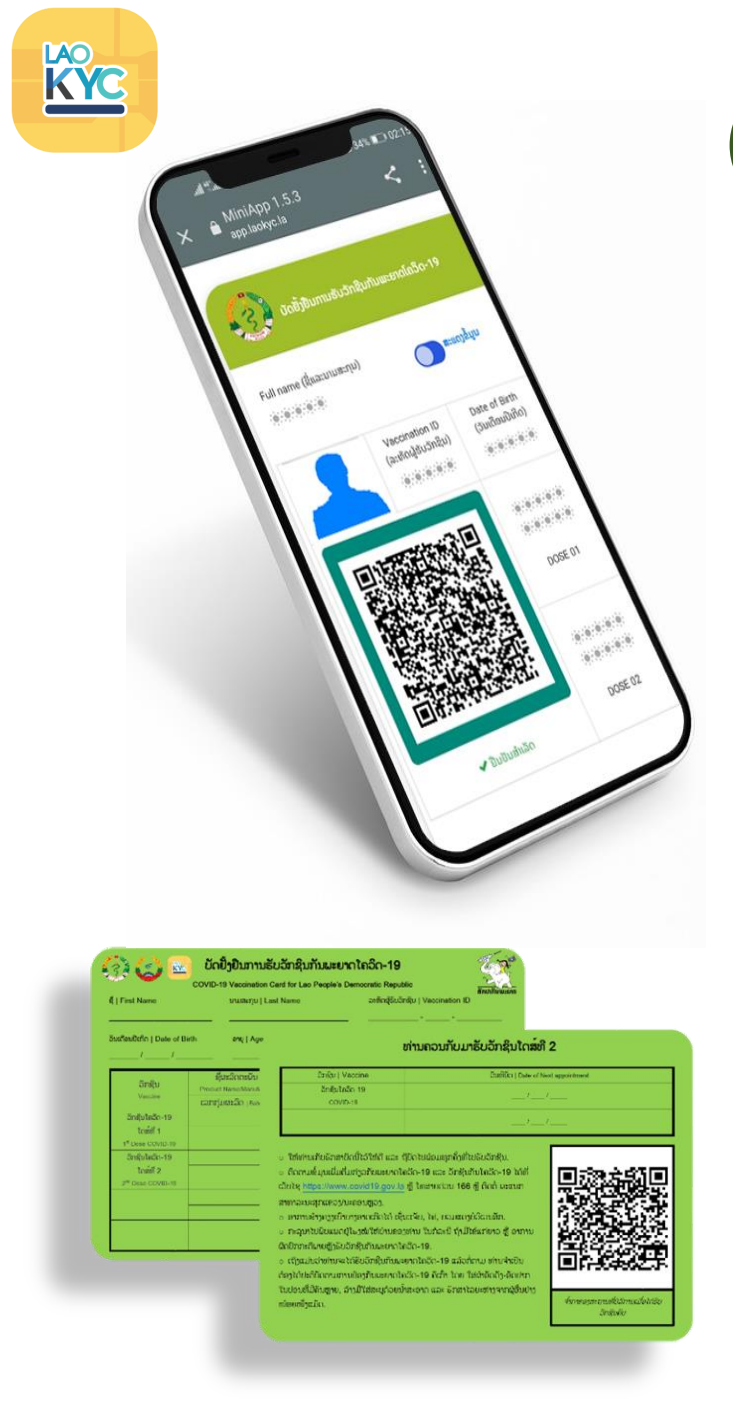

## 01 🜔 ຄວາມໝາຍ ແລະ ຄວາມສຳຄັນຂອງ "Vaccine ID"

ວັກຊິນໄອດີ (Vaccine ID): ແມ່ນໃບຢັ້ງຢືນດິຈິຕອນ (ເອເລັກ ໂຕຣນິກ) ການຮັບວັກຊິນຕໍ່ຕ້ານພະຍາດລະບາດຕ່າງໆ ເຊັ່ນ ພະຍາດ COVID-19 ໂດຍອີງຕາມຂໍ້ມູນຂອງ COVID-19 Vaccination Card (ບັດຂຽວ), ຜົນການກວດເຊື້ອ ແລະ Timeline ຂອງຜູ້ຖືບັດ. Vaccine ID ສາມາດໃຊ້ແທນ ຫຼື ຄຽງຄູ່ກັບ COVID-19 Vaccination Card (ບັດຂຽວ) ແລະ ເປັນຈຸດສະໜອງຂໍ້ມູນໃນ ການອອກ Vaccine Passport.

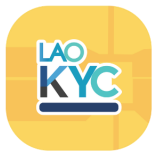

# ວິທີການດາວໂຫຼດ ແລະ ການຕິດຕັ້ງແອັບ LaoKYC

ການດາວໂຫຼດ ແລະ ຕິດຕັ້ງແອັບ LɑoKYC ສໍາລັບ Android

02

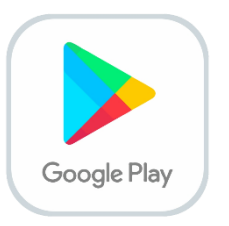

1. ເລືອກ "Play Store" 2. ພີມຄຳວ່າ "LaoKYC" 3. ກົດປຸ່ມ "ຕິດຕັ້ງ/Install"

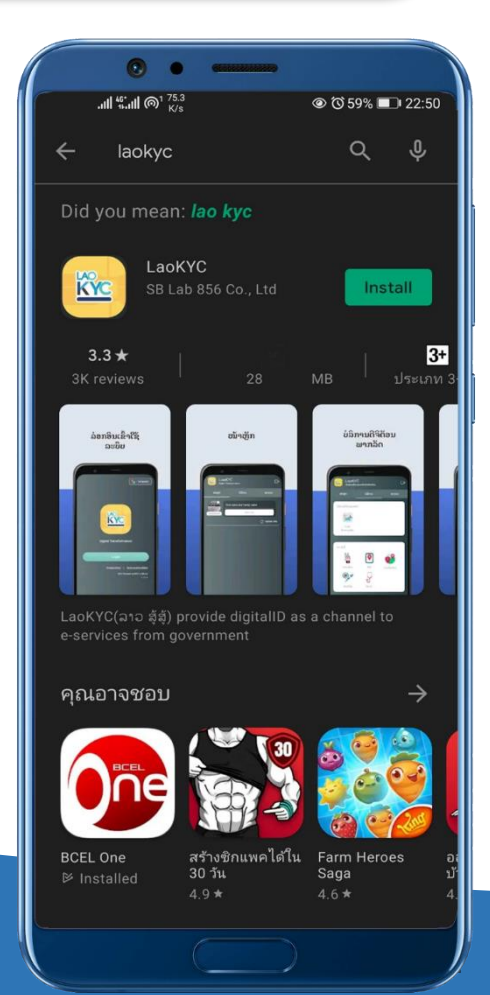

#### ການດາວໂຫຼດ ແລະ ຕິດຕັ້ງແອັບ LɑoKYC ສໍາລັບ (iOS)

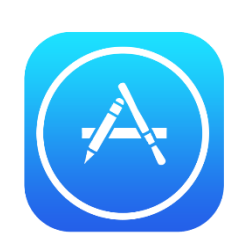

1. ເລືອກ "App Store" 2. ພີມຄຳວ່າ "LɑoKYC" 3. ກົດປຸ່ມ "ຕິດຕັ້ງ/Install"

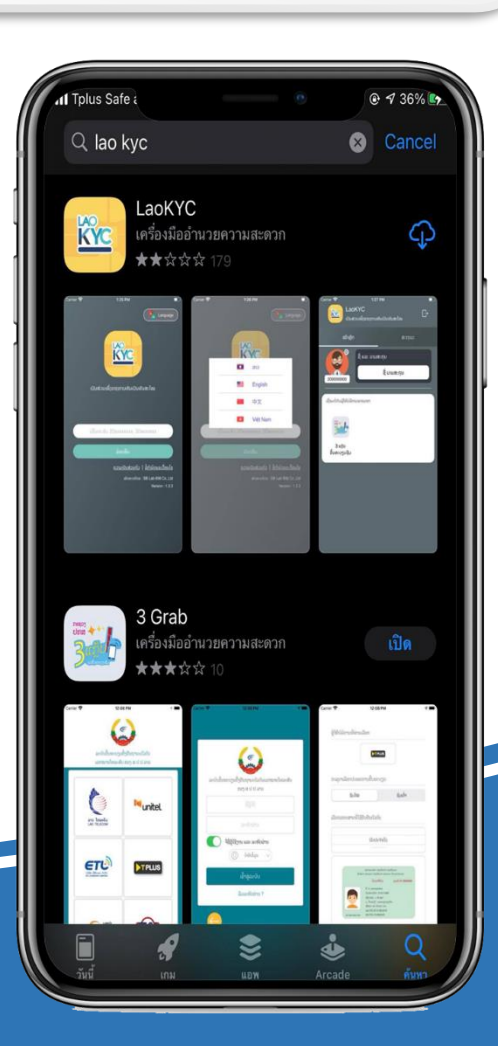

# ວິທີການຂຶ້ນທະບຽນ ແລະ ຮັບບັດ Vaccine ID

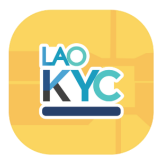

ການຂຶ້ນທະບຽນ "Vaccine ID" ມີ 2 ຊ່ອງທາງຄື: - ການຂຶ້ນທະບຽນ "Vaccine ID" ດ້ວຍ ໂທລະສັບ ຜ່ານແອັບ LaoKYC - ການຂຶ້ນທະບຽນ "Vaccine ID" ຜ່ານເວັບໄຊ໌ laokyc.gov.la/myvac

03

| 🤅   First Name                                                      | COVID-19 Veccination<br>swaarju   L                        | Card for Lao People's Democratic Republic<br>ast Name anticipation and category and category and ca | Veccination ID                                                                                                    |
|---------------------------------------------------------------------|------------------------------------------------------------|----------------------------------------------------------------------------------------------------|----------------------------------------------------------------------------------------------------|
| SusfesiOtfin   Date of Bin                                          | Uh enqi Age                                                | ะเก่า                                                                                                    | ນຄວນກັບມາຮັບວັກຊິນໂດສ໌ທີ 2                                                                                                    |
| อักษุ๊ม<br><sup>Vacane</sup><br>อักปูนใดอีก-19<br>โดยั้ยี 1         | ชื่อมวิกรรมัน<br>Protect Networkson<br>มากรุ่มประวัตร (New | 2ngu ( Vaccine<br>2ngutatin 19<br>covro-19                                                                                                    | Builds ( Done of Next Separations)                                                                                                    |
| 1* See Covid-III<br>Onith India-19<br>Trainf 2<br>2* Desc Covid-III |                                                            | <ul> <li>Teinsufsähendenfählel sam (för)         <ul> <li>Formulapatilalaringsframmen bör<br/>änna andre andre and</li></ul></li></ul>              | hrideungsförfulsischeb.<br>16 mar behöfulsische Ställ<br>lawwenne 166 glivit ussam<br>kr. Neumerpförsätis.<br>10. hriteste Byständerung overse<br>10.<br>hriteste Byständerung strefetigt<br>10. fachter bählichig-Skoren<br>20. aus Greitsberungsförste |

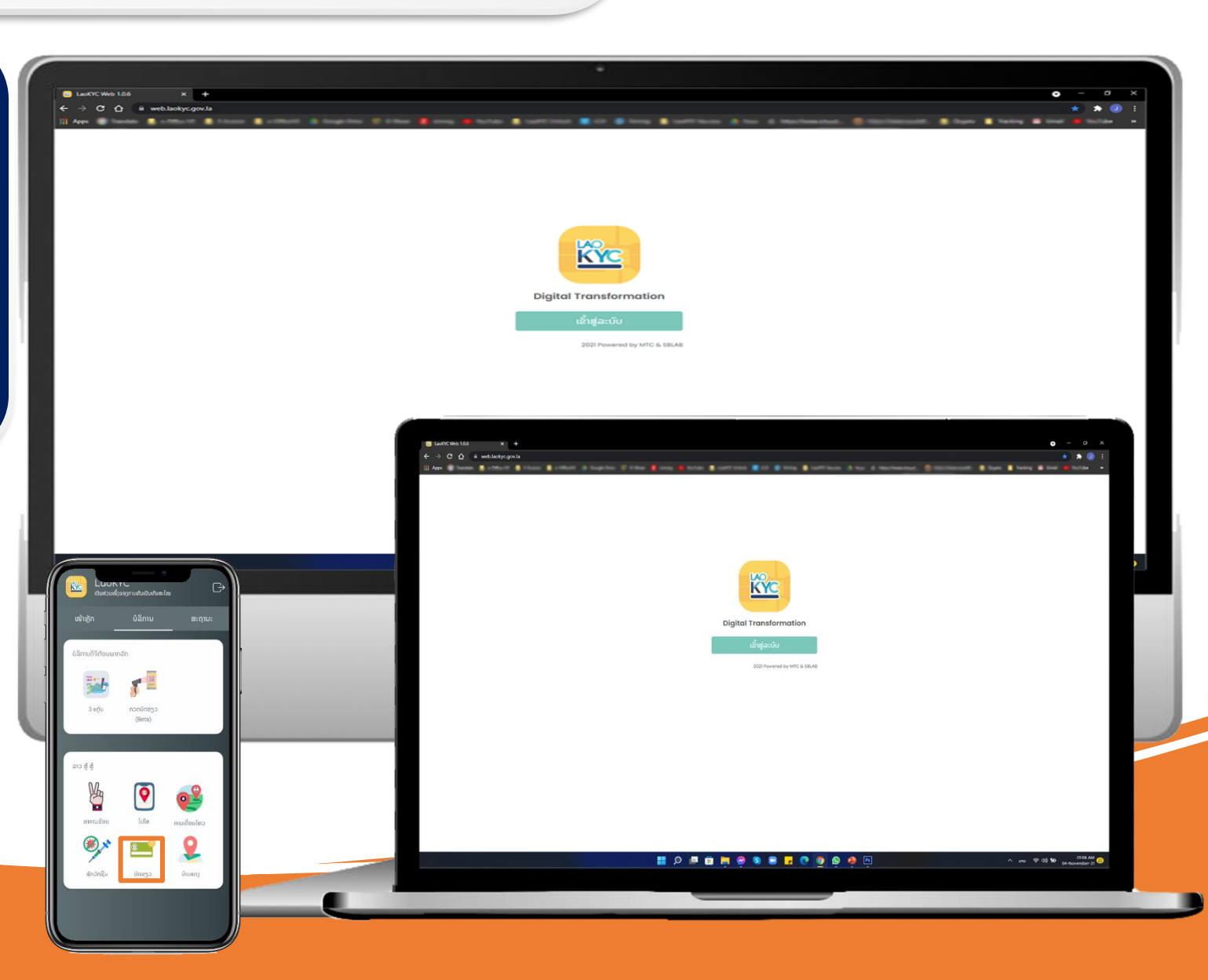

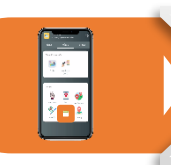

#### ການຂຶ້ນທະບຽນ "Vaccine ID" ດ້ວຍໂທລະສັບ

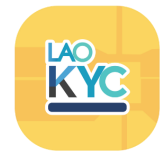

01 ເມື່ອເຂົ້າສູ່ລະບົບສຳເລັດແລ້ວ ເລືອກໄປທີ່ເມນູ " <mark>ບັດຂຽວ</mark>"

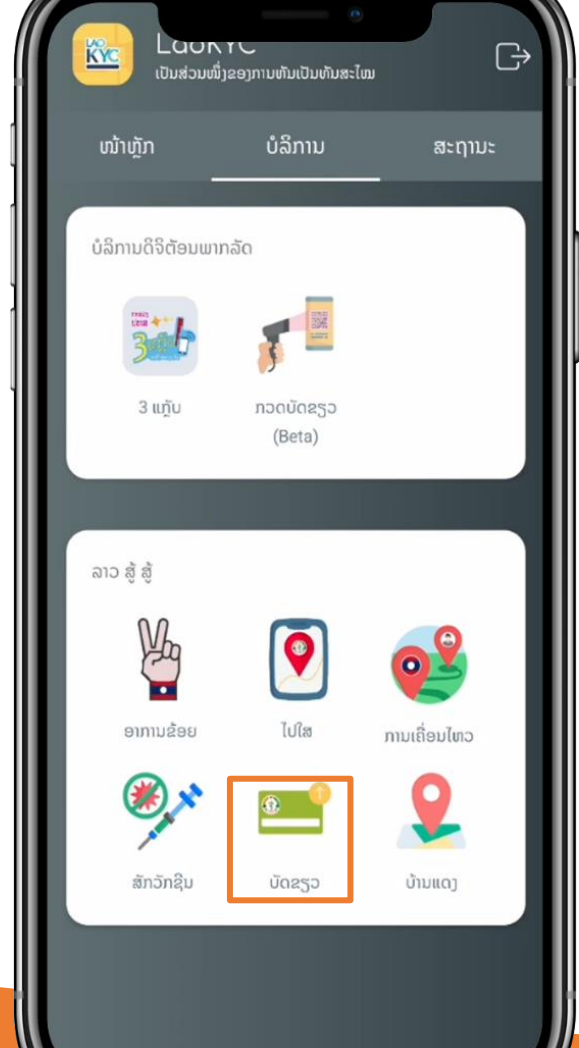

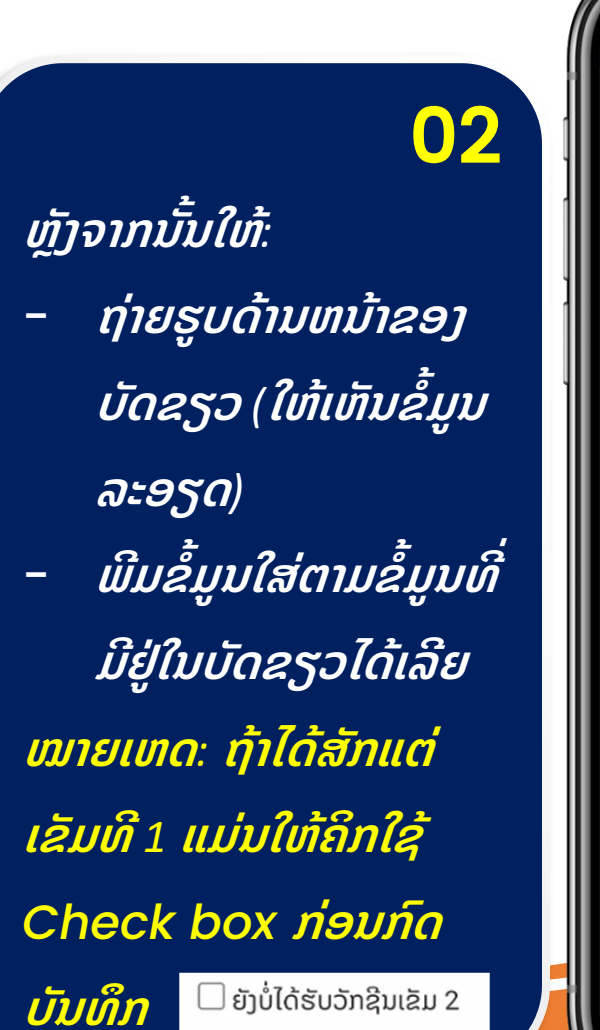

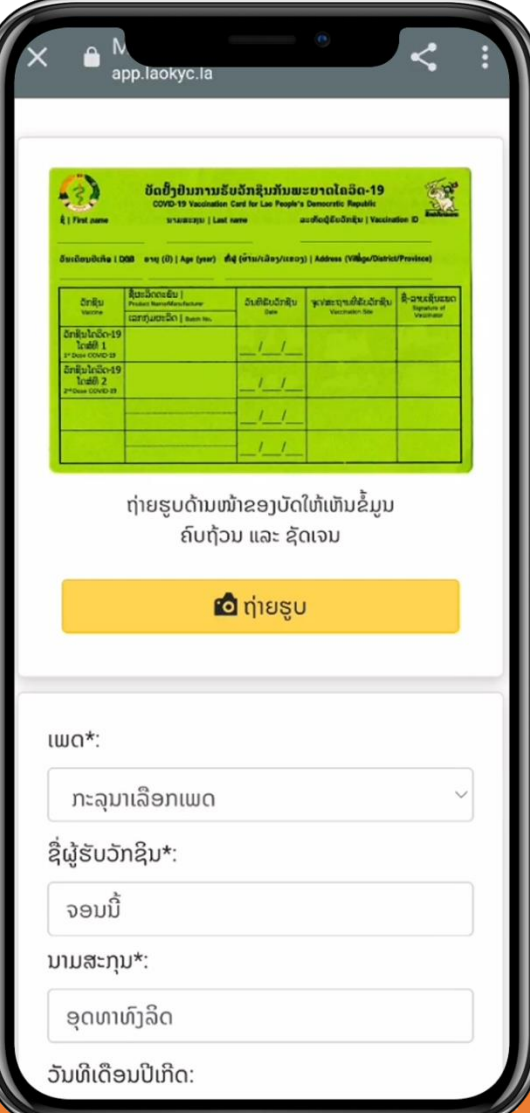

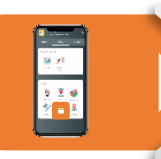

### ການຂຶ້ນທະບຽນ "Vaccine ID" ດ້ວຍໂທລະສັບ (ຕໍ່)

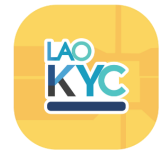

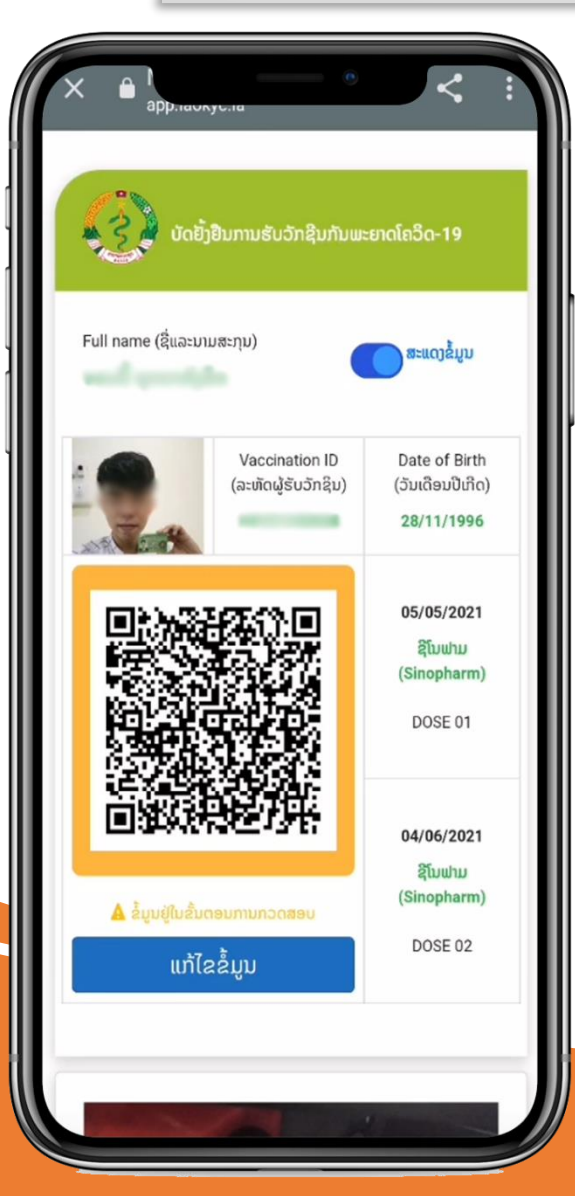

03 ເມື່ອກົດບັນທຶກແລ້ວ ລະບົບຈະສ້າງ QR Code ໃຫ້ອັດຕະໂນມັດ ແລະ ບອກ ສະຖານະວ່າ "ຂໍ້ມູນຢູ່ໃນຂັ້ນ ຕອນການກວດສອບ " ແລະ ສາມາດແກ້ໄຂຂໍ້ມູນໄດ້ ໃນກໍລະນີທີ່ຍັງບໍ່ໄດ້ອະນຸມັດ

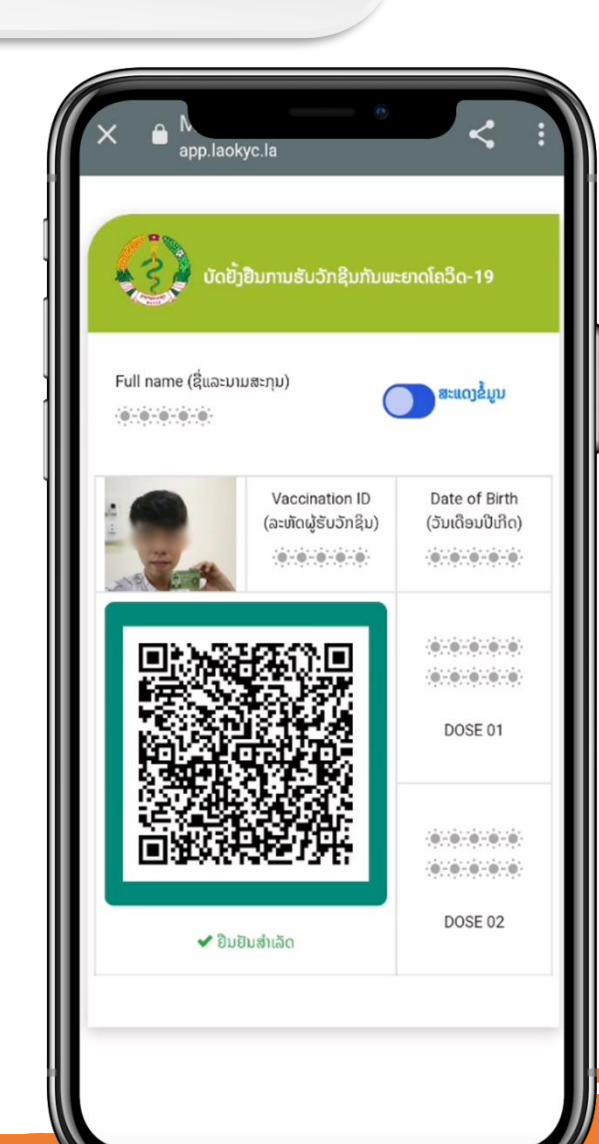

#### 04 ເມື່ອບັດຂຽວຖືກ " ອະນຸມັດ" ສຳເລັດແລ້ວ ສີຂອບຂອງ QR code ຈະເປັນສີຂຽວ ກໍຖືວ່າສຳເລັດການຂຶ້ນ ທະບຽນ Vaccine ID

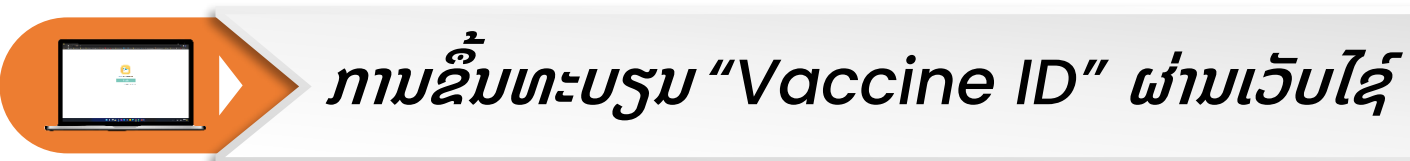

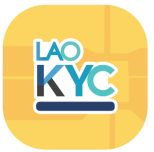

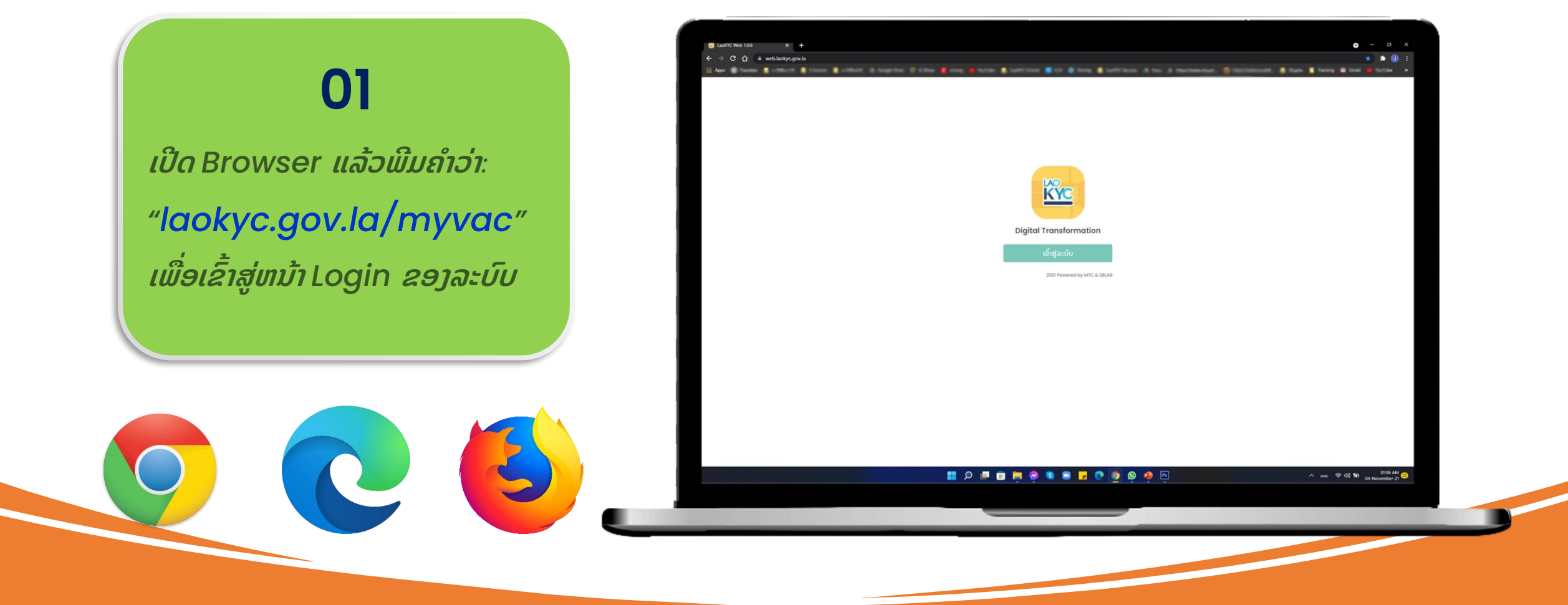

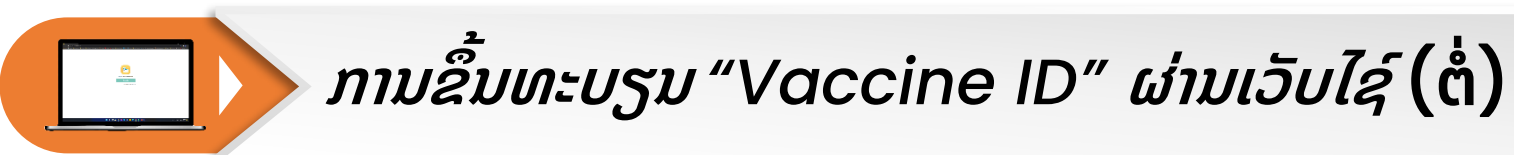

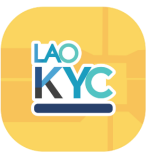

## 02

ເຂົ້າສູ່ລະບົບດ້ວຍໝາຍເລກໂທລະສັບ ແມ່ນພີມ 20xxxxxx ແລ້ວກົດປຸ່ມ "<mark>ຂໍລະຫັດຜ່ານ</mark>" ຫຼັງຈາກນັ້ນ, ຈະມີລະຫັດ 6 ຕົວເລກສົ່ງ ມາທາງຂໍ້ຄວາມ

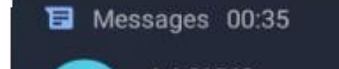

LAOKYC ລະຫັດຜ່ານຂອງທ່ານແມ່ນ 848945

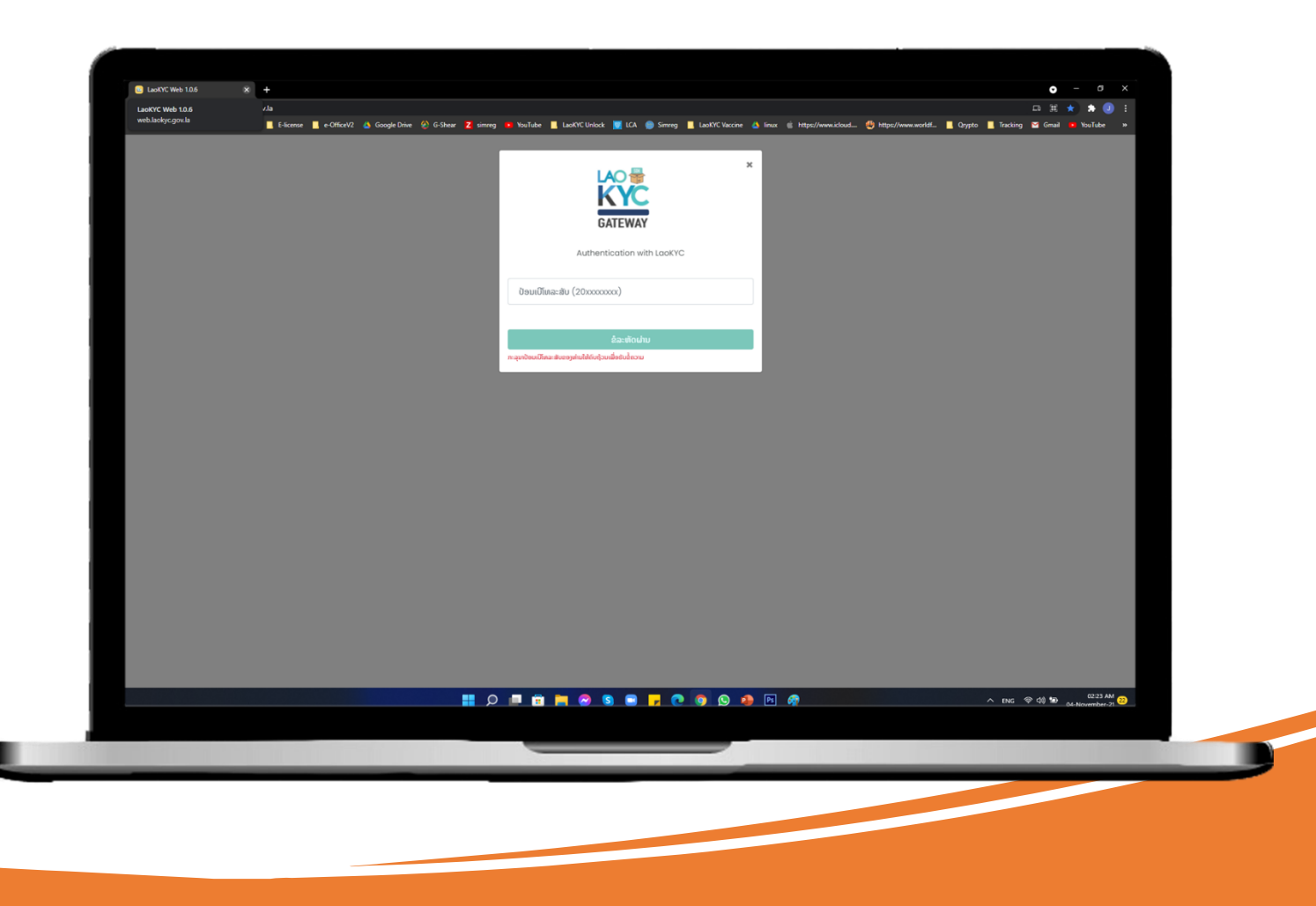

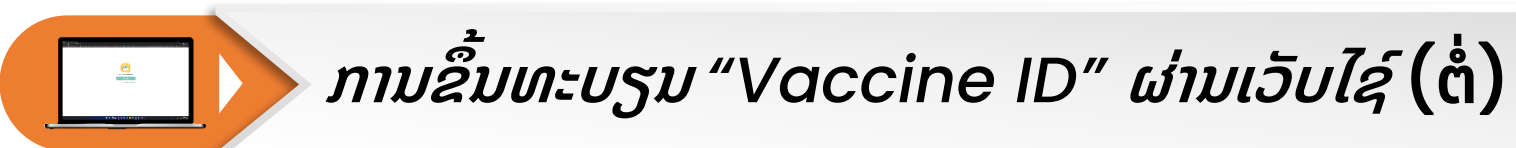

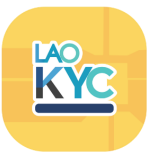

## 03

#### ຫຼັງຈາກນັ້ນໃຫ້:

ຖ່າຍຮູບດ້ານຫນ້າຂອງບັດຂຽວ (ໃຫ້ເຫັນຂໍ້ມູນລະອຽດ)
 ພີມຂໍ້ມູນໃສ່ຕາມຂໍ້ມູນທີ່ມີຢູ່ໃນບັດຂຽວໄດ້ເລີຍ
 ໝາຍເຫດ: ຖ້າໄດ້ສັກແຕ່ເຂັມທີ 1 ແມ່ນໃຫ້ຄິກໃຊ້
 Check box ກ່ອນກົດບັນທຶກ

| S LaoKYC Web 10.6 x +                                                              |                                                                                                    | • • • ×                          |
|------------------------------------------------------------------------------------|----------------------------------------------------------------------------------------------------|----------------------------------|
| 🛔 Apps 🕝 Translate 📕 e-Office V3 📕 E-license 📕 e-OfficeV2 💩 Google Drive 🔗 G-Shear | 🛿 simreg 🔹 YouTube 📕 LaoKYC Unlock 📕 LCA 🌑 Simreg 📕 LaoKYC Vaccine 💩 linux 🍏 https://www.icloud 🖑 https://www.worldf 📕 Qrypto                                                                                                    | 📕 Tracking 🖼 Gmail 🍽 YouTube 🛛 🕷 |
|                                                                                    | Image: State of the state of the state o |                                  |
|                                                                                    |                                                                                                    |                                  |
|                                                                                    |                                                                                                    |                                  |
|                                                                                    | ກະລຸນາເລືອກເພດ 🗸                                                                                                    |                                  |
|                                                                                    | ຊື່ຜູ້ຮັບວັກຊີນ":                                                                                                    |                                  |
|                                                                                    |                                                                                                    |                                  |
|                                                                                    | ນາມສະກຸນ*:                                                                                                    |                                  |
|                                                                                    | gentight                                                                                                    |                                  |
|                                                                                    | ວັນທີ່ເດືອນປີເກີດ*:                                                                                                    |                                  |
|                                                                                    | ວັນທີ ເດືອນ ປີ                                                                                                    |                                  |
|                                                                                    | ລະເຫັດຜູ້ຮັບວັກຊີນ* (xoooo-x-xoooo):                                                                                                    |                                  |
|                                                                                    | хоооос х хоооос                                                                                                    |                                  |
|                                                                                    | Śratka                                                                                                    |                                  |
|                                                                                    |                                                                                                    | 0235 AV                          |
|                                                                                    |                                                                                                    | ∧ ENG ♥ 40 120 04-November-21 22 |
|                                                                                    |                                                                                                    |                                  |
|                                                                                    |                                                                                                    |                                  |

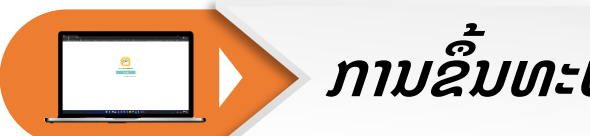

## ການຂຶ້ນທະບຽນ "Vaccine ID" ຜ່ານເວັບໄຊ໌ (ຕໍ່)

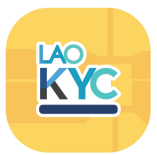

## 04

ເມື່ອກົດບັນທຶກແລ້ວ ລະບົບຈະສ້າງ QR Code ໃຫ້ ອັດຕະໂນມັດ ແລະ ບອກສະຖານະວ່າ "<mark>ຂໍ້ມູນຢູ່ໃນຂັ້ນ</mark> <mark>ຕອນການກວດສອບ</mark> " ແລະ ສາມາດແກ້ໄຂຂໍ້ມູນໄດ້ ໃນ ກໍລະນີທີ່ຍັງບໍ່ໄດ້ຮັບການອະນຸມັດ.

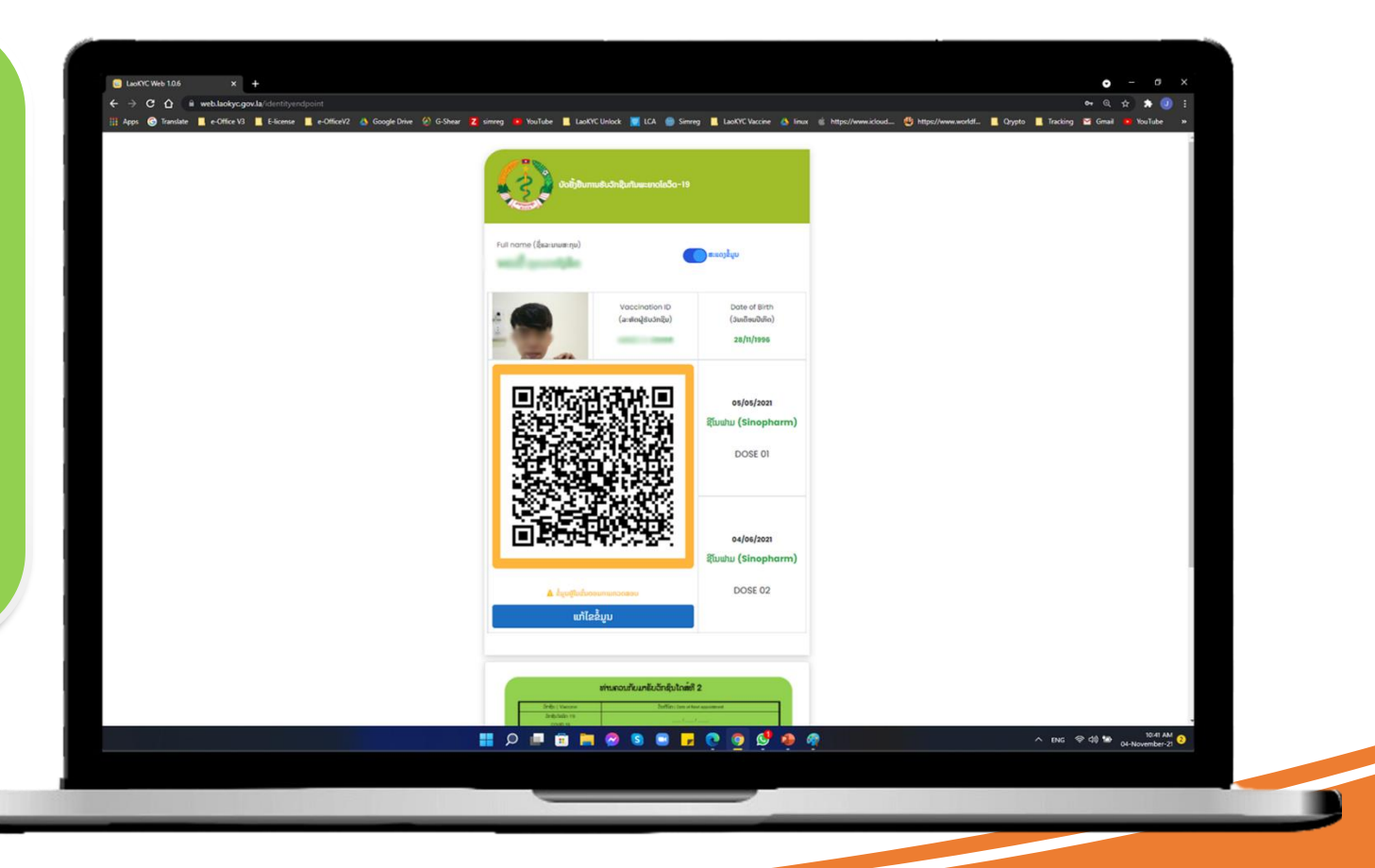

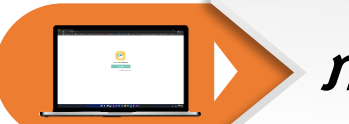

## ການຂຶ້ນທະບຽນ "Vaccine ID" ຜ່ານເວັບໄຊ໌ (ຕໍ່)

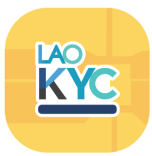

## 05

ເມື່ອບັດຂຽວຖືກ "**ອະນຸມັດ**"ສຳເລັດແລ້ວ ສີຂອບ ຂອງ QR code ຈະເປັນສີຂຽວ ກໍຖືວ່າສຳເລັດ ການຂຶ້ນທະບຽນ Vaccine ID.

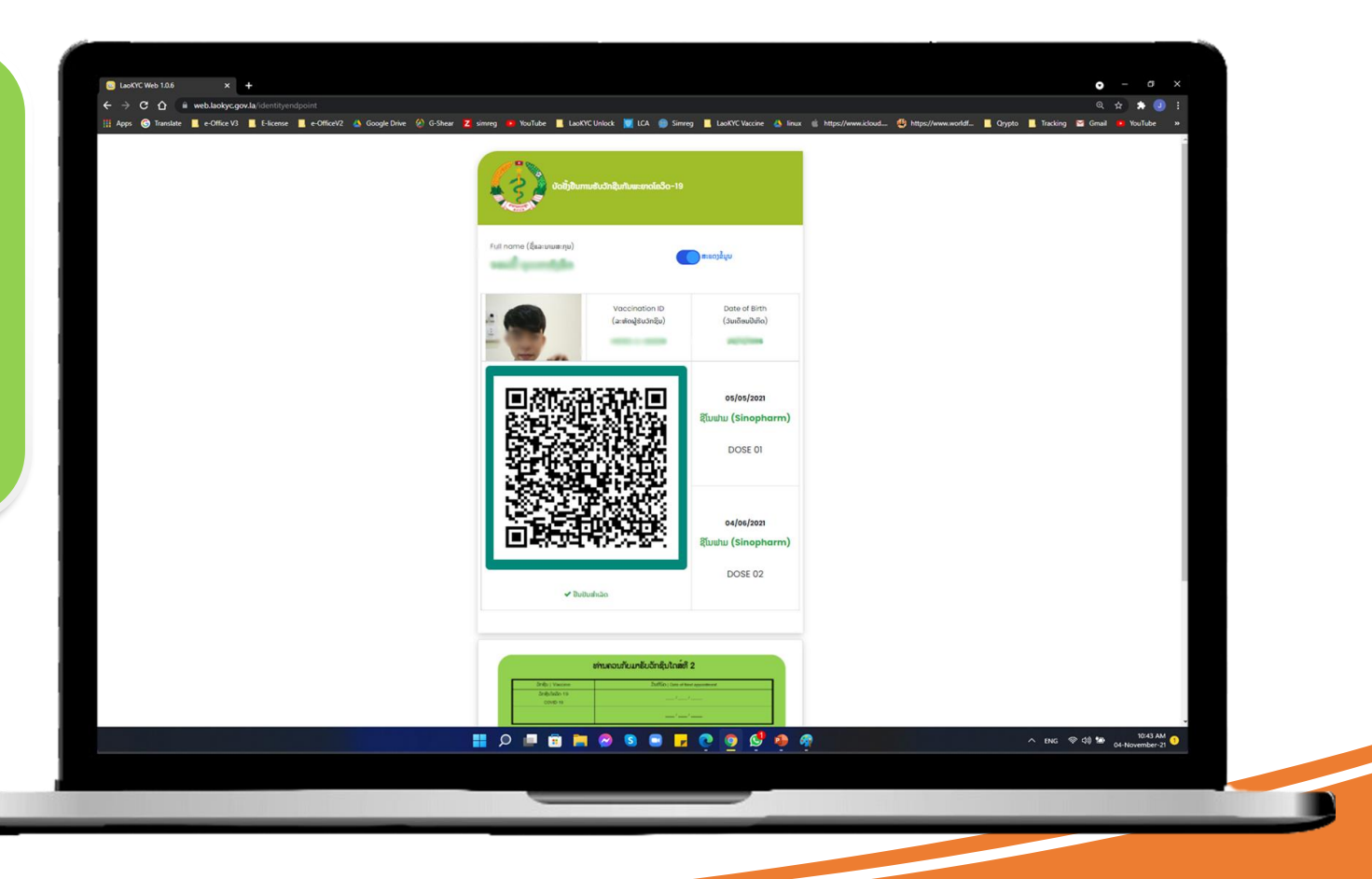

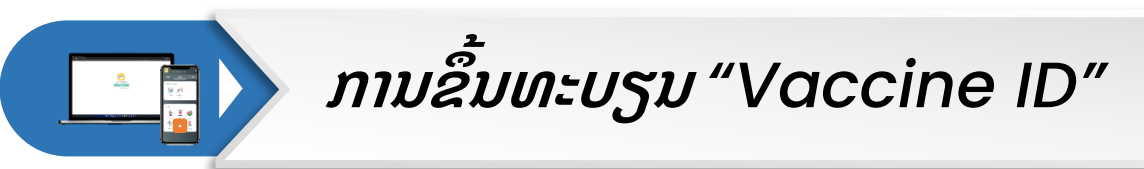

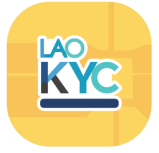

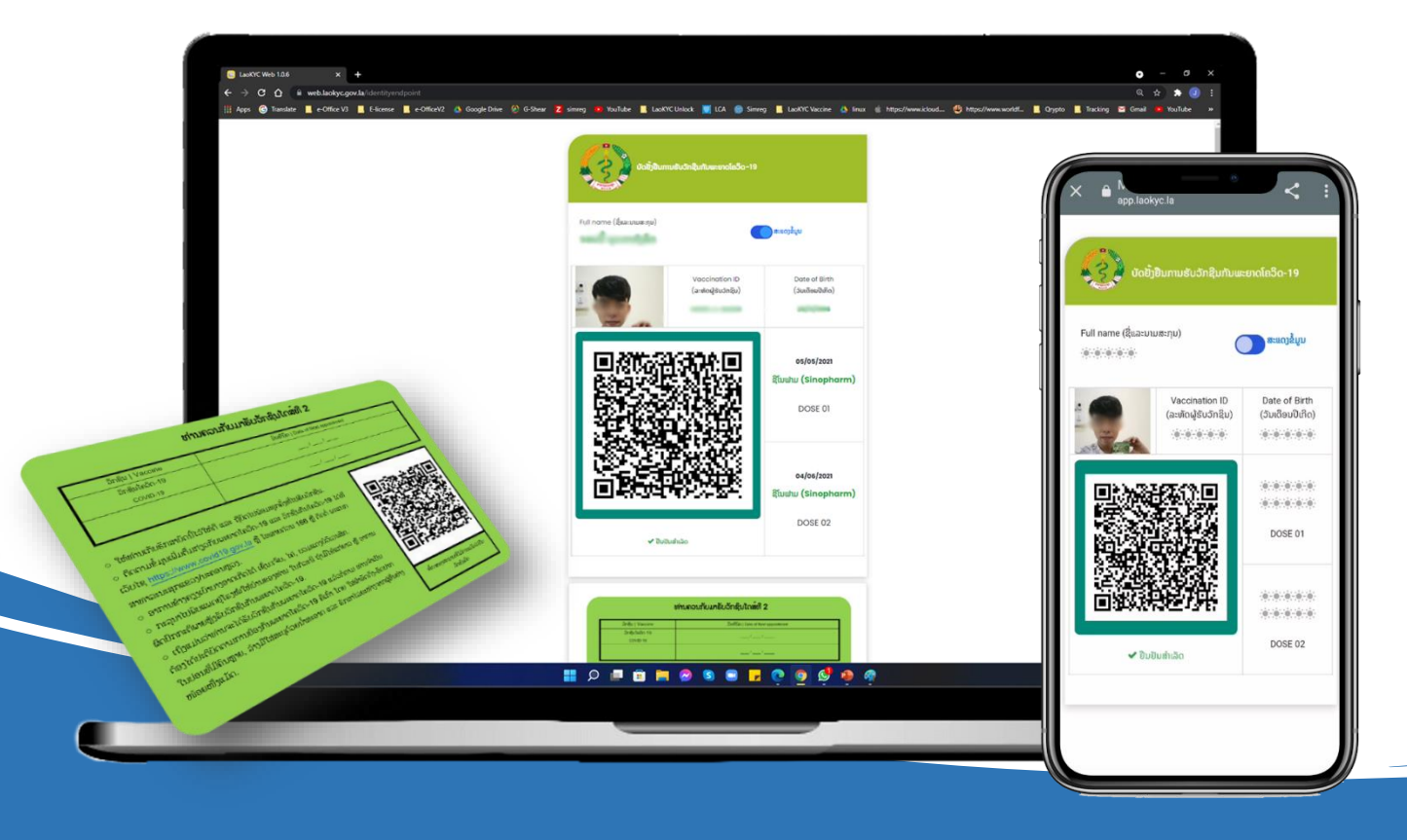

## ຂໍ້ມູນຂອງ Vaccine ID

ເມື່ອການຂຶ້ນທະບຽນ "Vaccine ID" ສາເລັດ ແລ້ວ, ຂໍ້ມູນທຸກອັນກໍຈະເຊື່ອມໂຍງກັນ ໂດຍສະເພາະ ແມ່ນ QR Code ທີ່ຢູ່ເທິງໂທລະສັບມື ແລະ ເວັບໄຊ໌ ເຊິ່ງຈະເຮັດໃຫ້ສະດວກໃນນຳໃຊ້ຫຼາຍຍິ່ງຂຶ້ນ.

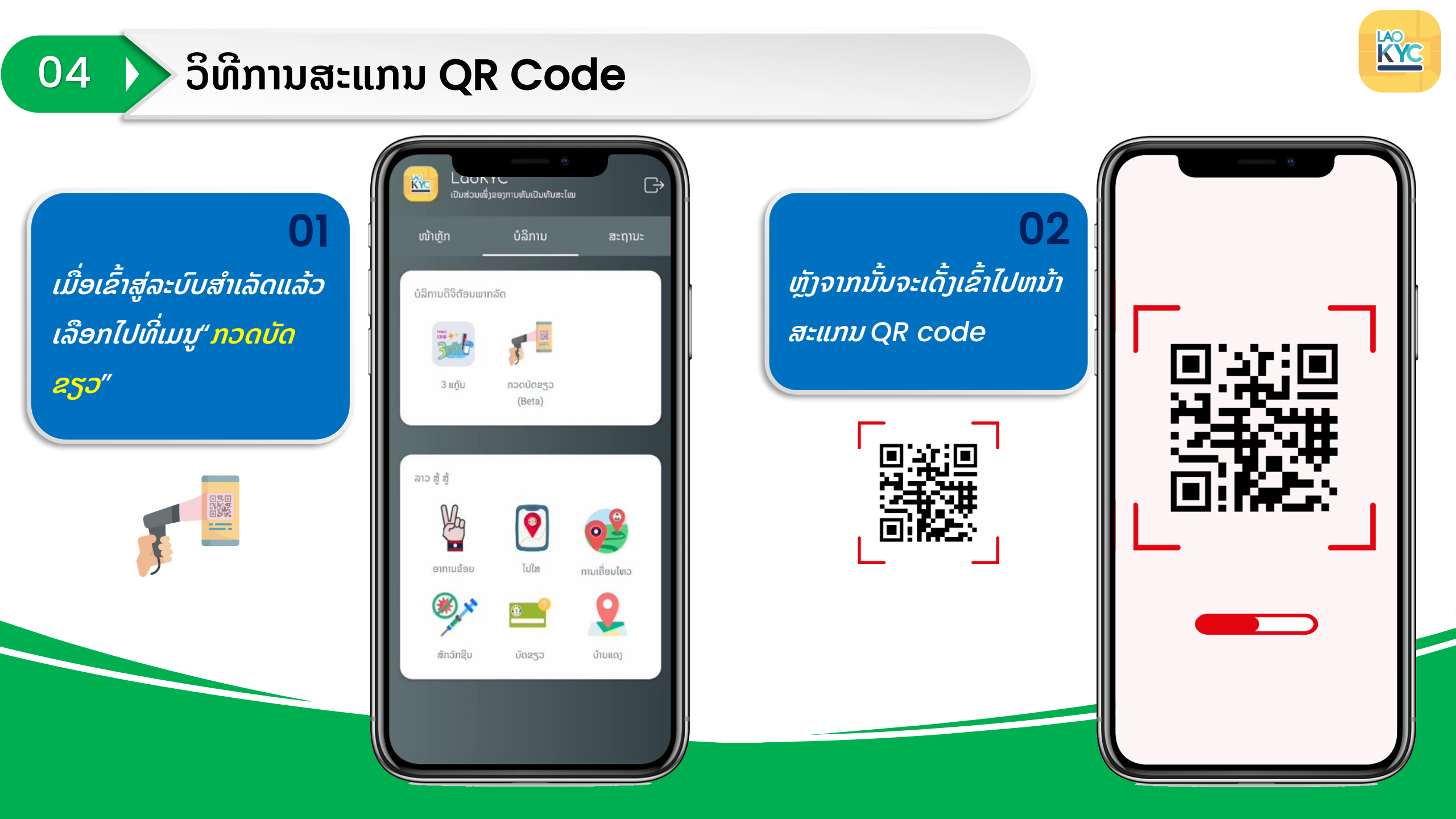

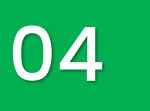

## ວິທີການສະແກນ QR Code (ຕໍ່)

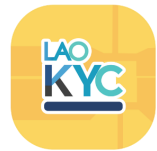

03 ສະແກນ QR Code ເພື່ອ ກວດສອບ ແລະ ຢັ້ງຢືນຂໍ້ມູນ ທີ່ຖືກຕ້ອງ

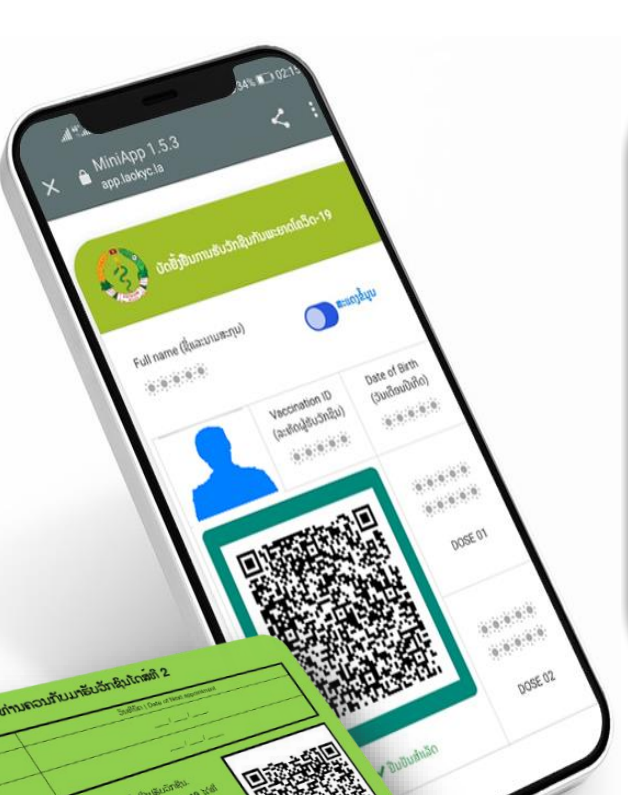

ເມື່ອສະແກນສຳເລັດແລ້ວຂໍ້ ມູນຂອງການຮັບ Vaccine ກໍຈະສະແດງອອກມາທັນທີ (ສຳເລັດການກວດສອບຂໍ້ມູນ ບັດຂຽວ)

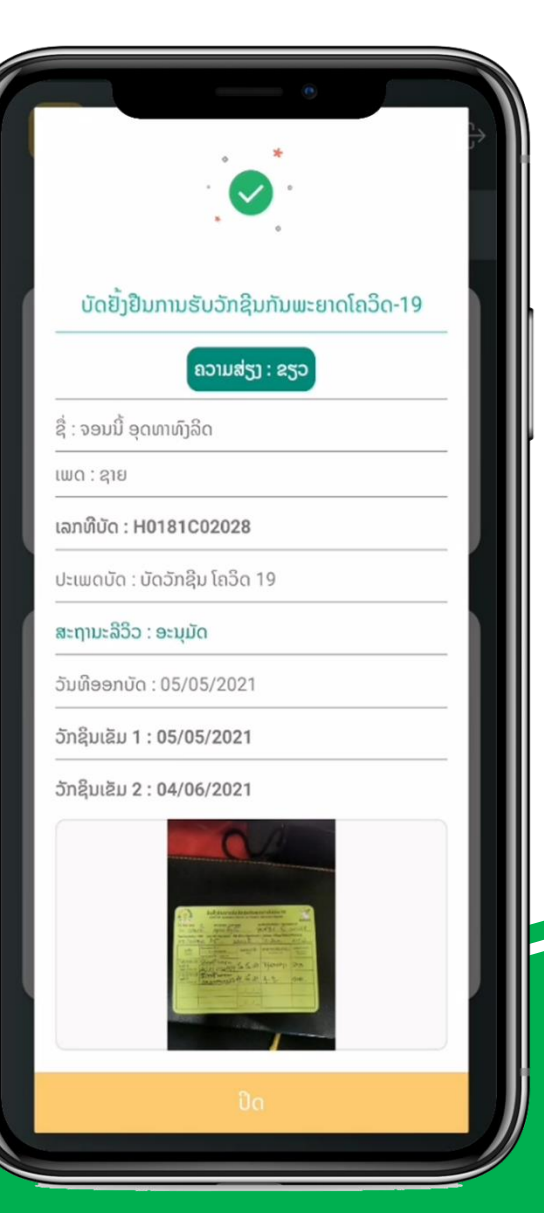

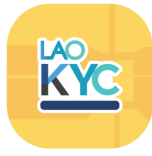

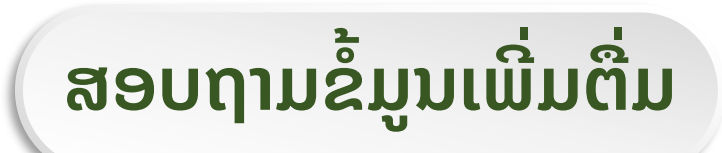

## ເບີໂທສາຍດ່ວນ: 1919

# **1** Lao KYC

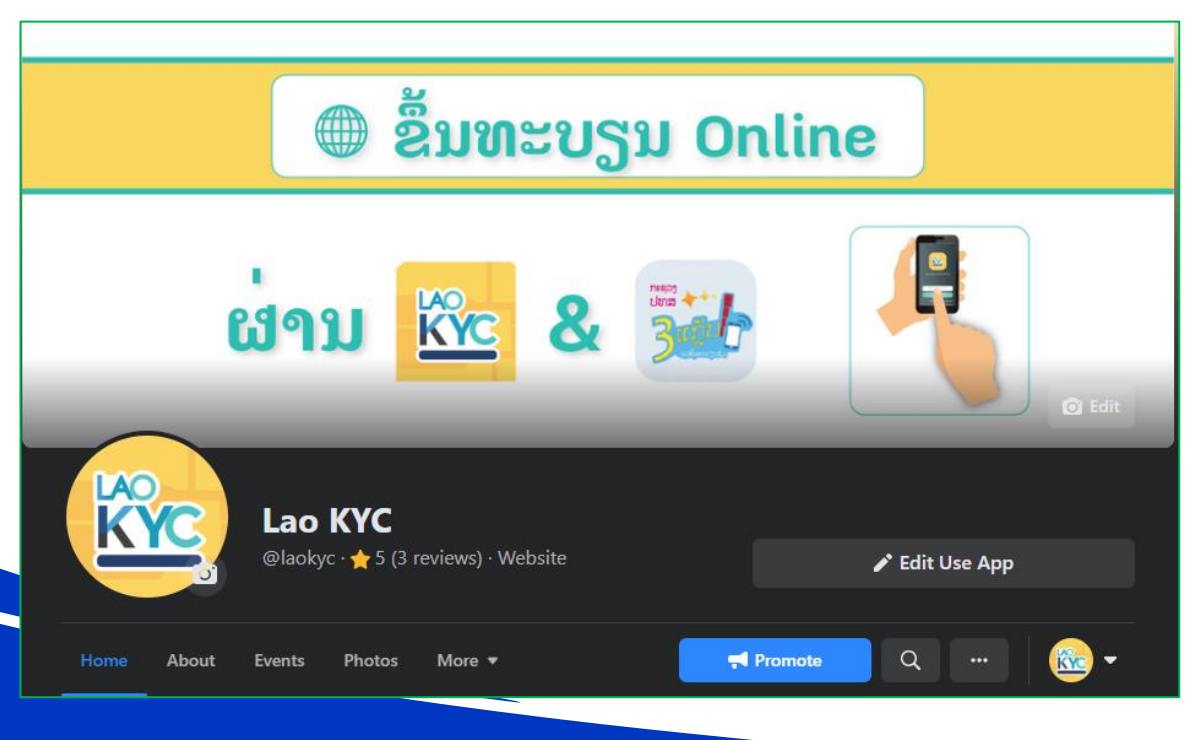

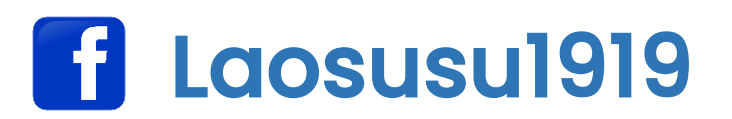

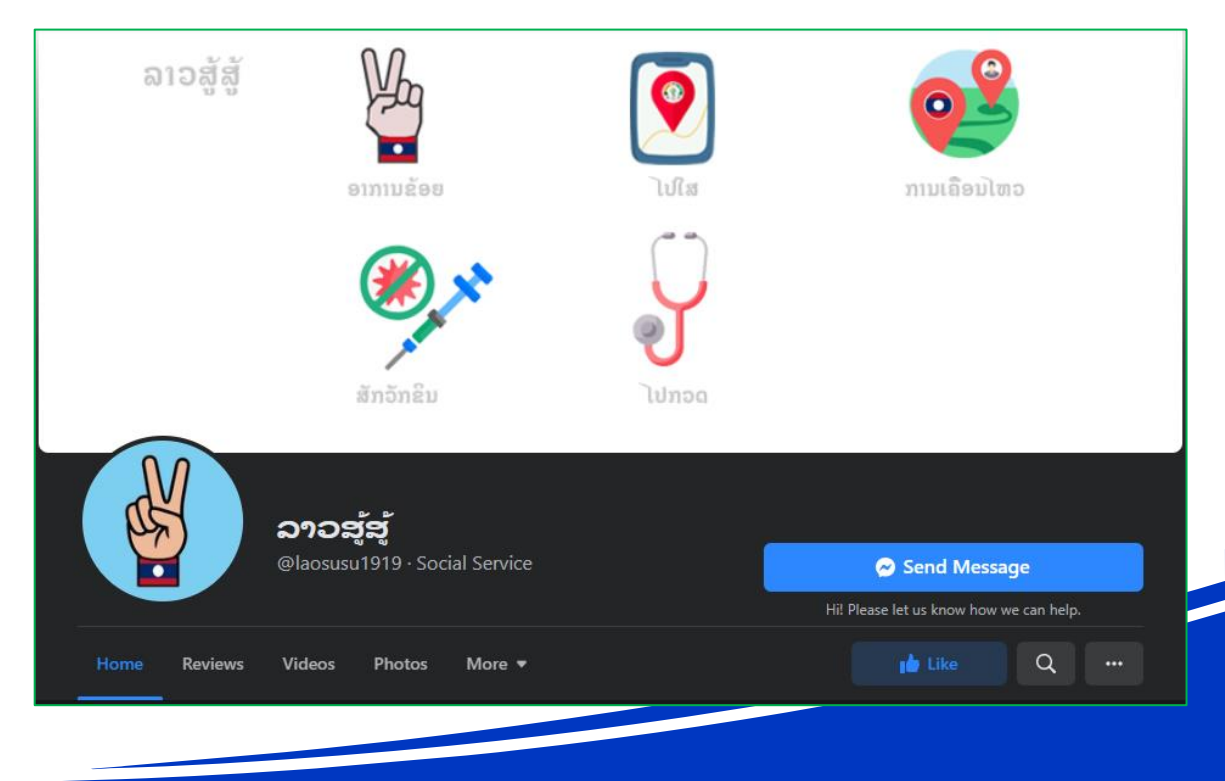

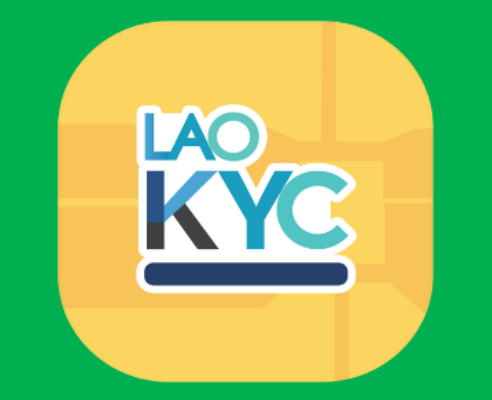

# ຂອບໃຈ

Website : www.laokyc.gov.la